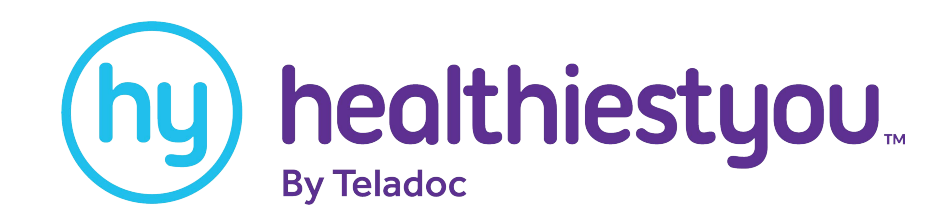

# How to register and get started with HealthiestYou!

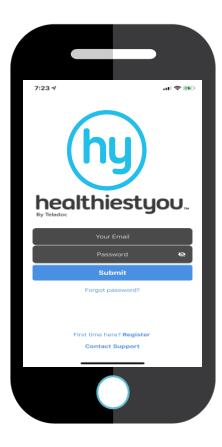

Step 1

Search and download "HealthiestYou" or "HY" in the app store or Google Play! Available on your iPhone or Android devices!

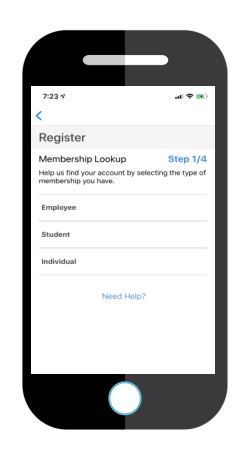

## Step 2

Select "First time here? Register Now". Select employee as your membership type.

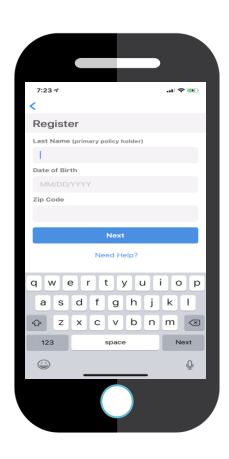

#### Step 3

Enter the Primary Member's

Information:

- Last Name

- D.O.B.

- Zip Code

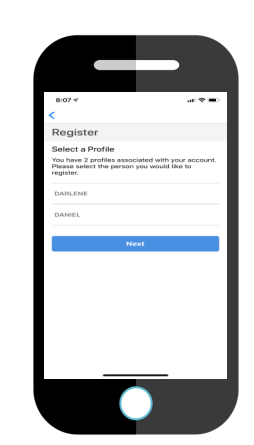

#### Step 4

A list of names associated with the account will appear. Select your name.

- Dependents under 18 will appear on the primary member's profile.

- Dependents over 18 will need to

register their own account with a separate email.

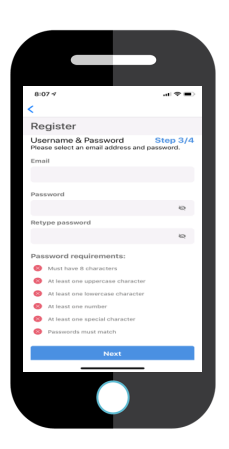

### Step 5

Enter in a valid email address and password.

Password must meet the listed requirements.

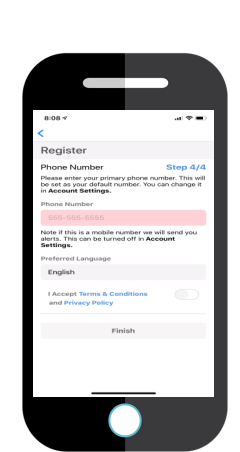

# Step 6

Enter in the best number to reach you. Our doctors will use this number to contact you.

Select your preferred language.

Click "I Accept Terms & Conditions."

Click Finish.

# Download the App Today!

member.healthiestyou.com

#### 866-703-1259

Not all HealthiestYou services are available in all states. HealthiestYou is not to be used in emergencies. For our complete terms of service and disclaimers, please visit healthiestyou.com. @ 2018 HY Holdings Inc.